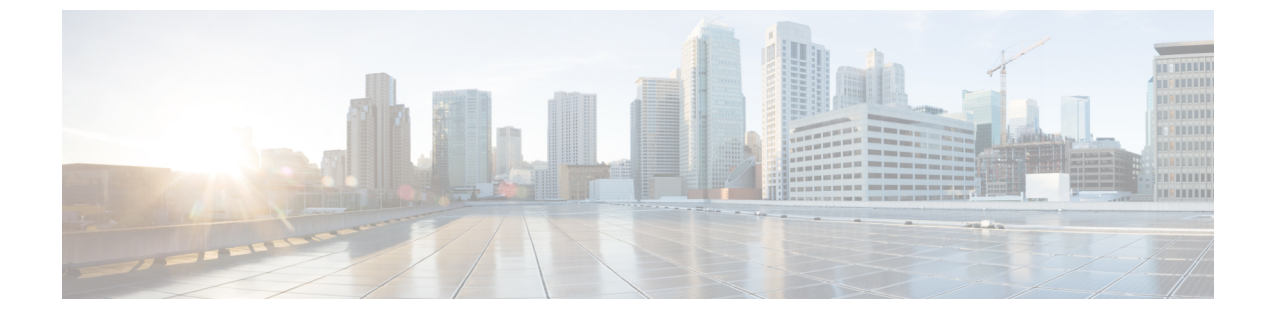

# リモート プレゼンスの管理

- 仮想 KVM の管理 (1ページ)
- Serial over LAN の管理 (4ページ)

# 仮想 KVM の管理

### KVMコンソール

KVM コンソールはCIMC からアクセス可能なインターフェイスであり、サーバーへのキーボード、ビデオ、マウスの直接接続をエミュレートします。KVM コンソールを使用すると、リモートの場所からサーバーに接続できます。サーバーに物理的に接続された CD/DVD ドライブを使用する代わりに、KVM コンソールは仮想メディアを使用します。これは、仮想 CD/DVD ドライブにマップされる実際のディスクドライブまたはディスクイメージファイルです。次のいずれでも仮想ドライブにマップできます。

- ・お使いのコンピュータ上の CD/DVD
- ・コンピュータ上のディスク イメージ ファイル (ISO または IMG ファイル)
- •コンピュータ上の USB フラッシュ ドライブ

KVM コンソールを使用して、サーバーにオペレーティングシステムまたはハイパーバイザを インストールし、次の作業を行うことができます。

- ・ブートアップ中にF2を押して、BIOSセットアップメニューにアクセスします。
- ・起動中に [F6] を押して、[BIOSブート(BIOS Boot)]メニューにアクセスします。
- ・ブートアップ中に F8 を押して、CIMC Configuration Utility にアクセスします。

## 仮想 KVM の設定

#### 始める前に

仮想 KVM を設定するには、admin 権限を持つユーザーとしてログインする必要があります。

手順

|               | コマンドまたはアクション                             | 目的                                                                    |
|---------------|------------------------------------------|-----------------------------------------------------------------------|
| ステップ1         | Server# scope kvm                        | KVM コマンド モードを開始します。                                                   |
| ステップ <b>2</b> | Server /kvm # set enabled {yes   no}     | 仮想 KVM をイネーブルまたはディセーブルにしま<br>す。                                       |
| ステップ3         | Server /kvm # set kvm-port port          | KVM通信に使用するポートを指定します。                                                  |
| ステップ4         | Server /kvm # set local-video {yes   no} | ローカルビデオが [yes] である場合、KVM セッショ<br>ンはサーバーに接続されているすべてのモニターに<br>も表示されます。  |
| ステップ5         | Server /kvm # set max-sessions sessions  | 許可されている KVM の同時セッションの最大数を<br>指定します。sessions 引数の値は、1~4の範囲の整<br>数になります。 |
| ステップ6         | Server /kvm # commit                     | トランザクションをシステムの設定にコミットしま<br>す。                                         |
| ステップ <b>7</b> | Server /kvm # show [detail]              | (任意)仮想 KVM の設定を表示します。                                                 |

#### 例

次に、仮想 KVM を設定し、その設定を表示する例を示します。

| 0                                  |
|------------------------------------|
| Server# scope kvm                  |
| Server /kvm # set enabled yes      |
| Server /kvm *# set kvm-port 2068   |
| Server /kvm *# set max-sessions 4  |
| Server /kvm *# set local-video yes |
| Server /kvm *# commit              |
| Server /kvm # show detail          |
| KVM Settings:                      |
| Max Sessions: 4                    |
| Local Video: yes                   |
| Active Sessions: 0                 |
| Enabled: yes                       |
| KVM Port: 2068                     |
|                                    |

Server /kvm #

#### 次のタスク

GUI から仮想 KVM を起動します。

### 仮想 KVM のイネーブル化

#### 始める前に

仮想 KVM をイネーブルにするには、admin 権限を持つユーザーとしてログインする必要があります。

手順

|       | コマンドまたはアクション                  | 目的                            |
|-------|-------------------------------|-------------------------------|
| ステップ1 | Server# scope kvm             | KVM コマンド モードを開始します。           |
| ステップ2 | Server /kvm # set enabled yes | 仮想 KVM をイネーブルにします。            |
| ステップ3 | Server /kvm # commit          | トランザクションをシステムの設定にコミットしま<br>す。 |
| ステップ4 | Server /kvm # show [detail]   | (任意)仮想 KVM の設定を表示します。         |

#### 例

次に、仮想 KVM をイネーブルにする例を示します。

Server /kvm #

# 仮想 KVM のディセーブル化

#### 始める前に

仮想 KVM をディセーブルにするには、admin 権限を持つユーザーとしてログインする必要があります。

| -  | 비도 |
|----|----|
| _  | шы |
| T. | 川豆 |

|       | コマンドまたはアクション                 | 目的                                                                                                    |  |
|-------|------------------------------|----------------------------------------------------------------------------------------------------|--|
| ステップ1 | Server# scope kvm            | KVM コマンド モードを開始します。                                                                                                    |  |
| ステップ2 | Server /kvm # set enabled no | <ul> <li>仮想 KVM をディセーブルにします。</li> <li>(注) 仮想 KVM をディセーブルにすると仮想<br/>メディア機能へのアクセスがディセーブ<br/>ルになりますが、仮想メディアがイネー<br/>ブルであれば仮想メディア デバイスは<br/>切断されません。</li> </ul> |  |
| ステップ3 | Server /kvm # commit         | トランザクションをシステムの設定にコミットしま<br>す。                                                                                                    |  |
| ステップ4 | Server /kvm # show [detail]  | (任意)仮想 KVM の設定を表示します。                                                                                                    |  |

#### 例

次に、仮想 KVM をディセーブルにする例を示します。

#### Server /kvm #

# Serial over LAN の管理

### **Serial over LAN**

Serial over LAN (SoL) は、IP を介した SSH セッションを利用して、管理対象システムのシリ アルポートの入力と出力をリダイレクトできるようにするメカニズムです。SoL は、CIMC 経 由でホスト コンソールに到達するための手段となります。

#### Serial Over LAN に関するガイドラインおよび制約事項

SoL にリダイレクトするには、サーバー コンソールに次の設定が含まれている必要があります。

•シリアルポートAへのコンソールリダイレクション

- フロー制御なし
- •ボーレートを SoL と同様に設定
- VT-100 terminal type
- ・レガシー OS リダイレクションをディセーブル

SoL セッションは、ブートメッセージなどの行指向の情報や、BIOS 設定メニューなどの文字 指向の画面メニューを表示します。サーバーで Windows などのビットマップ指向表示のオペ レーティングシステムやアプリケーションが起動されると、SoL セッションによる表示はなく なります。サーバーで Linux などのコマンドライン指向のオペレーティング システム (OS) が起動された場合、SoL セッションで適切に表示するために OS の追加設定が必要になること があります。

SoL セッションでは、ファンクション キー F2 を除くキーストロークはコンソールに送信され ます。F2 をコンソールに送信するには、Escape キーを押してから 2 を押します。

### Serial over LAN の設定

#### 始める前に

SoL を設定するには、admin 権限を持つユーザーとしてログインする必要があります。

|               | コマンドまたはアクション                                                           | 目的                                                                                         |
|---------------|------------------------------------------------------------------------|--------------------------------------------------------------------------------------------|
| ステップ1         | Server # scope sol                                                     | SoL コマンド モードを開始します。                                                                        |
| ステップ <b>2</b> | Server /sol # set enabled {yes   no}                                   | サーバーで SoL をイネーブルまたはディセーブルに<br>します。                                                         |
| ステップ3         | Server /sol # set baud-rate {9600   19200   38400   57600<br>  115200} | システムが SoL 通信に使用するシリアル ボー レー<br>トを設定します。                                                    |
|               |                                                                        | <ul> <li>(注) このボーレートは、サーバーのシリア</li> <li>ルコンソールで設定したボーレートと</li> <li>一致する必要があります。</li> </ul> |
| ステップ4         | Server /sol # commit                                                   | トランザクションをシステムの設定にコミットしま<br>す。                                                              |
| ステップ5         | Server /sol # show [detail]                                            | (任意)SoLの設定を表示します。                                                                          |

手順

#### 例

次に、SoL を設定する例を示します。

| Server# scope sol                   |                |          |              |
|-------------------------------------|----------------|----------|--------------|
| Server /sol # set enabled yes       |                |          |              |
| Server /sol *# set baud-rate 115200 |                |          |              |
| Server /sol                         | *# commit      |          |              |
| Server /sol                         | # show         |          |              |
| Enabled                             | Baud Rate(bps) | Com Port | SOL SSH Port |
|                                     |                |          |              |
| yes                                 | 115200         | com0     | 2400         |
|                                     |                |          |              |

Server /sol #

### Serial Over LAN の起動

手順

| コマンドまたはアクション               | 目的                                                                         |
|----------------------------|----------------------------------------------------------------------------|
| ステップ1 Server# connect host | リダイレクトされたサーバー コンソール ポートへ<br>の SoL 接続を開始します。このコマンドは、どのコ<br>マンド モードでも入力できます。 |

次のタスク

Ctrl キーとX キーを押して SoL から切断し、CLI セッションに戻ります。

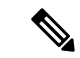

(注) SoLをイネーブルにすると、シリアルポートからの出力がリダイレクトされます。このため、 Cisco IOS CLI を使用してホストのセッションに入ろうとすると、出力は表示されません。 翻訳について

このドキュメントは、米国シスコ発行ドキュメントの参考和訳です。リンク情報につきましては 、日本語版掲載時点で、英語版にアップデートがあり、リンク先のページが移動/変更されている 場合がありますことをご了承ください。あくまでも参考和訳となりますので、正式な内容につい ては米国サイトのドキュメントを参照ください。